## Transformacje danych rastrowych

## UMIEJĘTNOŚCI

- Stosowanie transformacji w locie rastrów georeferencyjnych na przykładzie ortofotomap
- Poznanie funkcjonalności pakietu GDAL: odczytywanie metadanych GeoTIFF, tworzenie rastra wirtualnego, konwersja RGB do trybu indeksowanego

## DANE

- lokalizacja: \\klon\pracownicy\kris\IDP\TRANS-RASTER
- 4 ortofotomapy 7.123....,
- 1 ortofotomapa M-34-77...

## PRZEBIEG ĆWICZENIA

Etap 1 – rastry georeferencyjne

- skopiowanie z serwera 1 z 4 ortofotomap "7.123…." na dysk lokalny
- otwarcie 1 orto w QGIS, sprawdzenie właściwości orto: układ wsp., pixel (metadane), czy są piramidy, ile?
- skopiowanie z serwera pozostałych 3 z 4 ortofotomap (uruchomienie...)
- powrót do 1 rastra, układ wsp. rastra jest typu USER ale przypomina jaki układ?
- otwarcie 3 rastrów, sprawdzenie właściwości projektu układ współrzędnych, czy jest w locie? jaki układ domyślny projektu (czy to PL-2000/7? czyli EPSG 2178),
- skopiowanie z serwera orto "M-34-77...
- sprawdzenie właściwości ortofotomapy, metadane, jaki układ współrzędnych ma plik? Jaki pixel, czy są piramidy?
- zapisać piramidy (właściwości najbliższy sąsiad, średnia lub Gauss)
- zmiana układu. wsp. projektu: PL-1992 (EPSG 2180), potem WGS-84
- Raster (główne menu QGIS) odwzorowania odczytaj odwzorowanie (wybrać 1 orto "7.123....", twórz prj – tak); co zawierają powstałe pliki orto.prj, orto.wld?. Powtórzyć dla orto "M-34-77..."
- poznanie pełnych info o wybranym rastrze (inna droga niż przez właściwości): menu główne Raster – różne - informacje o rastrze, skopiować do pliku, wyświetlić

Etap II - Analiza dokładności względnej orto z 2 projektów "7.123...." / "M-34-77..."

- założyć nowy plik wektorowy, typ geometrii linia
- narysować 5 odchyłek pomiędzy orto
- dodać kolumnę: dlugosc, wpisać wartości automatycznie
- obliczyć wartość średnią, min, max

sprawdzenie, czy prawidłowo zapisany układ wsp. rastrom "7.123...." zmieni położenie rastra
skopiowanie 1 rastra "7.123...." pod inna nazwą

- wczytanie kopii, zapisanie (we właściwościach) układu PI-2000/7
- porównanie geometrii rastra i jego kopii

Etap III – zamiana orto wielotonalnej RGB na raster z kolorem indeksowanym (1 wybrany raster "7.123....")

- Raster (główne menu) konwersja RGB na PCT (inx, indeksowany)
- wczytanie wyniku do Qgis, wizualne porównanie z poprzednikiem, porównanie rozmiarów pliku inx z RGB/tif, policzenie nominalnego rozmiaru linie x kolumny 3, dlaczego plik dyskowy mniejszy?
- w katalogu zmiana rozszerzenie na tif
- wczytanie pliku do GIMP-a, zapisanie jako tif z kompresją, czy stał się stał się mniejszy?

- przyporządkowanie rastrowi z GIMP-a pliku tfw (zmiana nazwy orto.wld na plik-gimp.tfw)
- otwarcie w Qgis czy leży prawidłowo w układzie wsp.? Co będzie po właczeniu trans. w locie?
- Raster, odwzorowania, przypisz układ 2000/7 (Inna droga niż na etapie II, jaka różnica?)
- czy po tych czynnościach jest to pełnoprawny georaster

Etap IV – Opracowanie rastra wirtualnego z 4 orto

- funkcja Raster Rózne twórz wirtualny raster (VRT)
- przeglądanie zawartości pliku vrt na dysku (plik tekstowy), co daje VRT?, do jakich operacji Qgis wykorzystuje bibliotekę GDAL?